## Moodle: Réinitialiser votre cours

Pour réinitialiser votre cours:

- 1. Se connecter avec le rôle « enseignant » dans le cours
- 2. Cliquer sur "Plus", dans le menu déroulant, sélectionner "Réutilisation de cours"

|             | AA d'entraînement |            |              |       |          |                                                     |                 |
|-------------|-------------------|------------|--------------|-------|----------|-----------------------------------------------------|-----------------|
|             | Cours             | Paramètres | Participants | Notes | Rapports | Plus 🗸                                              |                 |
| Généralités |                   |            |              |       |          | Banque de questions<br>Banque de contenus<br>Badges |                 |
| Ę           | FORUM<br>Annonce  | s          |              |       |          | Filtres<br>Corbei                                   | lle             |
|             |                   |            |              |       |          | Réutilis                                            | sation de cours |

3. Dans la page suivante, déroulez le menu "Importation" et sélectionnez "Réinitialiser"

|           | Cours    | Paramètres      | Participants      | Notes       | Rapports     | Plus 🗸      |
|-----------|----------|-----------------|-------------------|-------------|--------------|-------------|
|           | -        |                 |                   |             |              |             |
| portation | <u> </u> |                 |                   |             |              |             |
| ortation  |          |                 |                   |             |              |             |
| vegarde   | ırs ⊨    | 2. Réglages ini | tiaux 🛏 3. Réglag | ges du sché | ma 🛏 4. Conf | irmation et |
| tauration |          |                 |                   |             |              |             |

4. Le formulaire suivant apparaît (dans ce tutoriel, sur 2 pages)

| AA d'entraînement: Réinitialiser le cours                                                                   |                                                                                                    |  |  |  |  |
|----------------------------------------------------------------------------------------------------|----------------------------------------------------------------------------------------------------|--|--|--|--|
| Cours Paramètres                                                                                            | Participants Notes Rapports Plus 🗸                                                                                                    |  |  |  |  |
| Réinitialiser 🗢                                                                                             |                                                                                                    |  |  |  |  |
| Réinitialiser le co                                                                                         | ours                                                                                                    |  |  |  |  |
| Cette page vous permet de retire<br>Veuillez noter qu'en choisissant de<br>supprimées du cours sans aucun r | r du cours les données des utilisateurs, tout en conservant les activités et les autres réglages du cours.<br>es éléments ci-dessous et après validation de cette page, les données que vous aurez choisies seront<br>noyen de les restaurer ! |  |  |  |  |
| y Général                                                                                                   | Tout replier                                                                                                    |  |  |  |  |
| Date de début du cours 💡                                                                                    | 20 ♦ décembre ♦ 2022 ♦ 11 ♦ 57 ♦ 🛍 🗆 Activer                                                                                                    |  |  |  |  |
| Date de fin du cours 🛛 🔞                                                                                    | 20                                                                                                    |  |  |  |  |
|                                                                                                    | Supprimer les événements                                                                                                    |  |  |  |  |
|                                                                                                    | Supprimer toutes les annotations                                                                                                    |  |  |  |  |
|                                                                                                    | Supprimer tous les commentaires                                                                                                    |  |  |  |  |
|                                                                                                    | Supprimer les données d'achèvement                                                                                                    |  |  |  |  |
|                                                                                                    | Supprimer les associations de blog                                                                                                    |  |  |  |  |
|                                                                                                    | Supprimer les évaluations de compétence                                                                                                    |  |  |  |  |
| ✓ Rôles                                                                                                    |                                                                                                    |  |  |  |  |
| Désinscrire les utilisateurs                                                                                | Aucun rôle<br>Étudiant<br>Enseignant non éditeur<br>Enseignant                                                                                                    |  |  |  |  |
| Afficher moins                                                                                              | Supprimer toutes les dérogations du cours                                                                                                    |  |  |  |  |
|                                                                                                    | Supprimer toutes les attributions de rôles locales                                                                                                    |  |  |  |  |
| ✓ Carnet de notes                                                                                           |                                                                                                    |  |  |  |  |
|                                                                                                    | Supprimer tous les éléments et catégories ?                                                                                                    |  |  |  |  |
|                                                                                                    | Supprimer toutes les notes 3                                                                                                    |  |  |  |  |

| ✓ Groupes                 |                                                                                                    |
|---------------------------|----------------------------------------------------------------------------------------------------|
|                           | Supprimer tous les groupes                                                                                            |
|                           | Retirer tous les membres des groupes                                                                                  |
|                           | Supprimer tous les groupements                                                                                        |
|                           | Retirer tous les groupes des groupements                                                                              |
| ✓ Devoirs                 |                                                                                                    |
|                           | Supprimer tous les travaux remis                                                                                      |
|                           | Supprimer toutes les dérogations utilisateur                                                                          |
|                           | Supprimer toutes les dérogations de groupe                                                                            |
| ✓ Forums                  |                                                                                                    |
|                           | Supprimer tous les messages                                                                                           |
| Afficher moins            |                                                                                                    |
| Supprimer les messages du | Annonces<br>Forum informel<br>Forum standard pour utilisation générale<br>Chaque personne lance une discussion unique |
|                           | Supprimer toutes les préférences des utilisateurs pour les récapitulatifs de messages de forum                        |
|                           | Supprimer tous les abonnements aux forums                                                                             |
|                           | Supprimer toutes les préférences de suivi des messages de forum                                                       |
|                           | Supprimer toutes les évaluations                                                                                      |
|                           | Supprimer tous les tags de forum                                                                                      |
| ✓ Tests                   |                                                                                                    |
|                           | Supprimer toutes les tentatives des tests                                                                             |
|                           | Supprimer toutes les dérogations utilisateur                                                                          |
|                           | Supprimer toutes les dérogations de groupe                                                                            |
|                           | Réinitialiser le cours Sélection par défaut Tout désélectionner Annuler                                               |

vous pouvez sélectionner les éléments à supprimer de votre cours.

Si vous hésitez sur les cases à cocher, il y a, tout en bas, un bouton 'Sélection par défaut' qui convient à une réinitialisation normale.

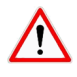

Vérifiez de ne pas sélectionner "Enseignant" dans la zone «Rôles - Désinscrire les utilisateurs » sinon, lors de la remise à zéro, vous seriez désinscrit de votre propre cours et n'y aurez plus accès.

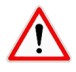

Vérifiez également que vous ne possédez pas le double rôle 'Enseignant' et 'Étudiant'. Car Moodle en supprimant les étudiants vous supprimera également !

Dans ce cas, vous devrez créer un ticket de demande d'aide pour récupérer vos droits (<u>http://support.ecampus-hainaut.be/contact/</u>)

Moodle vous présentera alors un récapitulatif des options sélectionnées et vous demandera confirmation avant de lancer la procédure.

Une fois la procédure terminée, vous serez placé au sein de votre cours.